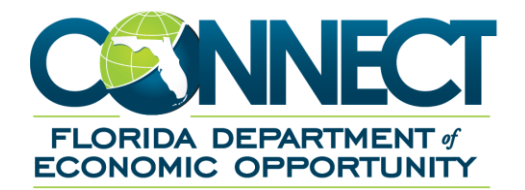

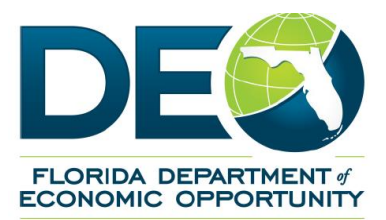

# **Employer RT1 Quick Reference Guide**

## **1. TABLE OF CONTENTS**

| RT1 | Quick Reference Guide      | 1 |
|-----|----------------------------|---|
| 1.  | Table of Contents          | 2 |
| 2.  | What is an RT1?            | 3 |
| 3.  | Protesting Benefit Charges | 5 |

#### 2. WHAT IS AN RT1?

An RT1 is a breakdown of the charges made to an employer's account for an indicated time period. The form will show both charges and credits made to the employers account. These forms are very important to employers because their tax rate is affected by the information on this form.

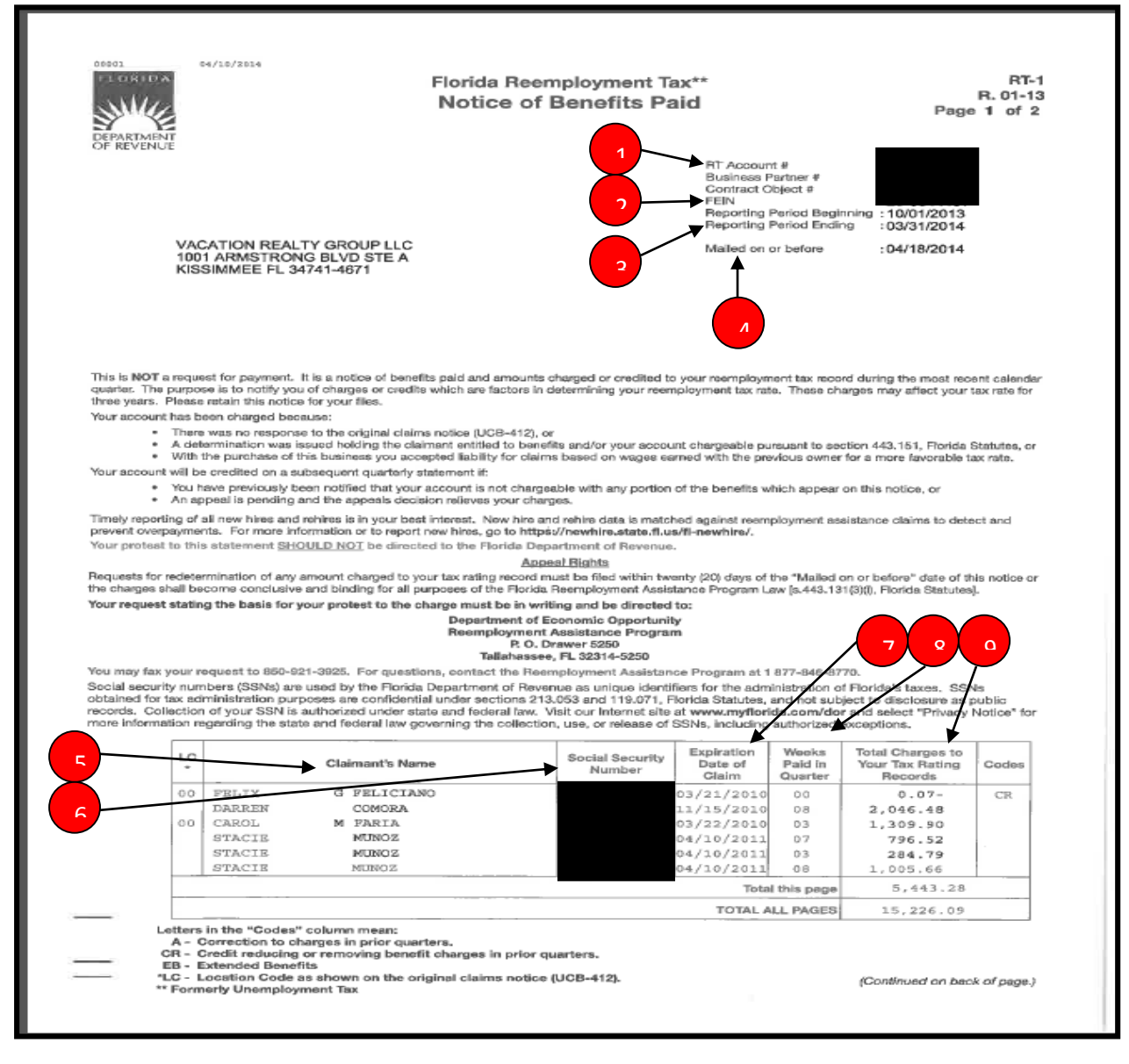

- 1. The RT account number is the same as the employer's EAN.
- 2. The employer's FEIN.
- 3. The period which these charges took place.
- 4. The date the correspondence was mailed. This information will be necessary if you are filing a protest.

- 5. A list of claimants who were paid RA benefits for the period above.
- 6. The claimant's social security number.
- 7. The BYE date of the claim.
- 8. The amount of weeks claimed for the period above.
- 9. Total amount paid to the claimant for the above period.

This is information is nearly identical to the information that can be found on the "Benefit Charges" screen.

| Benefit Charges                                       | Collections Home - Claimant                                                    |
|-------------------------------------------------------|--------------------------------------------------------------------------------|
| Manage Benefit Charge Information.                    | View status of claimant account, establish and manage bankruptcy, cancel debt. |
| <u>Eligibility Issues</u>                             | <u>Manage Claimant Account</u>                                                 |
| Process Claimant Eligibility Issues                   | Maintain Claimant Account Information.                                         |
| Monetary<br>Process Claimant Monetary Determinations. |                                                                                |

### 3. PROTESTING BENEFIT CHARGES

Employers are encouraged to file their own protest via their employer portal. Employers can follow these steps to do so.

#### Step-by-Step Instructions

- 1. Navigate to the Employer's home page.
- 2. Select the "Benefit Charge Protest" hyperlink.

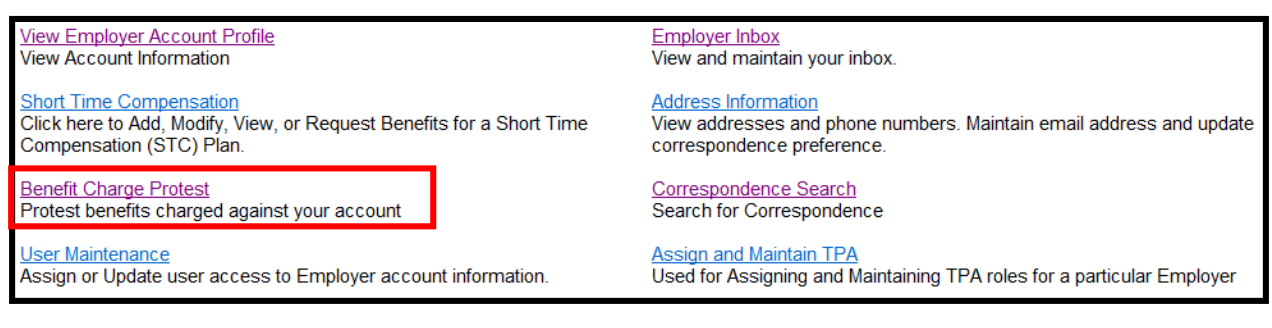

- 3. You will be navigated to the "Benefit Charges Activities" screen.
- 4. Click on "Protest Benefit Charges"

| one benefic are para, the rand made be reinhour our regaratore of the bacoboo of any protect of appeal.                                       |  |  |  |
|----------------------------------------------------------------------------------------------------|--|--|--|
| Benefit Charge Activities                                                                                                    |  |  |  |
| Protest Benefit Charges<br>Protest Benefit Charges by indicating specific charges to protest, claimant<br>nformation and reasons for protest. |  |  |  |

- 5. You will be navigated to the "Protest Benefit Charge" screen.
- 6. Complete the required information and select the reasons for protest.
- 7. Click on "Submit"

| Protest Benefit Charge                                              |                                                                               |                                                                |  |  |  |
|---------------------------------------------------------------------|-------------------------------------------------------------------------------|----------------------------------------------------------------|--|--|--|
| Statement Mail Date: / / / (mm/dd/yyyy)★                            |                                                                               |                                                                |  |  |  |
| Claimant SSN: *                                                     |                                                                               |                                                                |  |  |  |
|                                                                     | Claimant Last Name:                                                           | *                                                              |  |  |  |
|                                                                     | Claimant's Last Day of Work:                                                  |                                                                |  |  |  |
| Reasons for Protest                                                 |                                                                               |                                                                |  |  |  |
| Select all reasons that apply:*                                     |                                                                               |                                                                |  |  |  |
| Claimant Never Worked for Me                                        |                                                                               | Workers Compensation                                           |  |  |  |
| Discharge                                                           |                                                                               | Claimant is Self Employed                                      |  |  |  |
| Part Time/On Call                                                   |                                                                               | Currently Employed (Comments Required)                         |  |  |  |
| Suspension                                                          |                                                                               | Reasonable Assurance to Return to Work (School Employees Only) |  |  |  |
| Voluntary Quit                                                      |                                                                               | Reduced Hours                                                  |  |  |  |
| Union                                                               |                                                                               | Received Other Pay (severance pay, pay in lieu of notice)      |  |  |  |
| Predecessor/Succession Employment                                   |                                                                               | Refusal of Work                                                |  |  |  |
| Wages earned while working as a student at an educational institute |                                                                               | Vacation Pay/Holiday Pay with Recall Date                      |  |  |  |
| On a Leave of Absence                                               |                                                                               | Other (Comments Required)                                      |  |  |  |
| Comments are required if you                                        | Please provide additional comments.<br>select "Currently Employed" or "Other" | *                                                              |  |  |  |
| Submit                                                              |                                                                               |                                                                |  |  |  |

8. A confirmation of the protest will display. Click on "Next"